# NOKIA 9300i

9243046

Wydanie 1 PL

Nokia i Nokia Connecting People są zarejestrowanymi znakami towarowymi firmy Nokia Corporation

### Instrukcja obsługi programu Zip Manager

#### Przejdź do aplikacji Zip Manager Pro.

Uwaga: W oddzielnej instrukcji obsługi urządzenia Nokia 9300i można znaleźć informacje dotyczące obsługi i konserwacji urządzenia Nokia 9300i, w tym również ważne informacje o bezpieczeństwie. Informacje na temat instalowania tego i innych produktów dostępnych na dysku CD-ROM zawierającym aplikacje dla urządzenia Nokia 9300i można znaleźć w oddzielnej instrukcji instalacji, która znajduje się na tym dysku CD-ROM.

### Witamy w aplikacji Zip Manager

Zip Manager jest wszechstronnym i łatwym w obsłudze programem do kompresji plików przeznaczonym dla urządzenia Nokia 9300i. Program Zip Manager zapewnia wygodne korzystanie z plików zip. Oferuje on interfejs graficzny umożliwiający dodawanie, wyodrębnianie i otwieranie plików, a także wykonywanie innych poleceń. Użytkownicy, którzy nie potrafią obsługiwać plików zip, mogą korzystać z pomocy kreatorów.

Aplikacja Zip Manager współpracuje z następującymi typami plików: WinZip do wersji 8.1, InfoZip do wersji 2.2 i PkZip do wersji 6.0.

### Archiwa zip

Archiwa zip są plikami zawierającymi inne pliki. Pliki zawarte w archiwum zip są skompresowane w celu zmniejszenia ich rozmiaru. Pliki archiwów zip mają rozszerzenie ZIP. Archiwa ułatwiają grupowanie plików, dzięki czemu przesyłanie i kopiowanie plików odbywa się znacznie szybciej.

W aplikacji Zip Manager dodawanie oznacza kompresowanie plików i dodawanie ich do archiwum. Wyodrębnianie polega na dekompresowaniu plików zawartych w archiwum i tworzeniu oddzielnych plików na dysku. Czasami zamiast dodawania używane są terminy zipowanie lub pakowanie, a zamiast wyodrębniania odzipowanie lub rozpakowywanie.

Archiwa zip zazwyczaj są używane w następujących przypadkach:

- Wiele plików dostępnych w internecie i w serwisach elektronicznych jest rozprowadzanych w postaci archiwów zip. Dzięki temu do uzyskania wszystkich potrzebnych plików jest wymagana tylko jedna operacja przesyłania (pobranie), a czas przesyłania plików jest mniejszy, ponieważ skompresowane pliki w archiwum mają mniejsze rozmiary.
- Być może użytkownik musi wysłać grupę związanych ze sobą plików. Zamiast rozprowadzania poszczególnych

plików często łatwiej rozprowadzić je w postaci archiwum, korzystając z zalet grupowania i kompresji.

 Niektóre ważne pliki mogą być rzadko używane. Aby zaoszczędzić miejsce na dysku, można skompresować te pliki i przechowywać je w archiwum, gdy nie są używane, a rozpakowywać je tylko w razie potrzeby.

#### Korzystanie z kreatorów zip

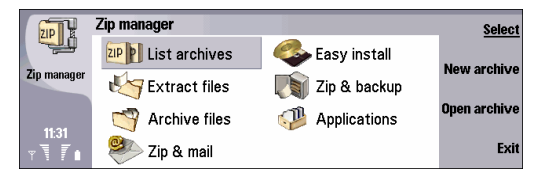

Użytkownicy, którzy nie potrafią obsługiwać archiwów zip, mogą korzystać z następujących kreatorów, którzy krok po kroku przeprowadzą ich przez najczęściej wykonywane zadania:

- Kreator Extract Files (Wyodrębnij pliki) wyodrębnia pliki z archiwów zip.
- Kreator Archive Files (Archiwizuj pliki) tworzy archiwa zip.
- Kreator Zip & Mail (Skompresuj i wyślij) tworzy archiwa zip i wysyła je pocztą e-mail.
- Kreator Easy Install (Łatwa instalacja) instaluje oprogramowanie rozprowadzane w postaci archiwów zip.

- Kreator Zip & Backup (Skompresuj i utwórz kopię zapasową) tworzy kopie zapasowe folderów w postaci archiwów zip.
- Kreator Applications (Aplikacje) zarządza aplikacjami innych firm zainstalowanymi na urządzeniu.

# Kreator Extract Files (Wyodrębnij pliki)

Aby wyodrębnić pliki z archiwum zip:

- 1 Wybierz Extract Files (Wyodrębnij pliki).
- 2 Zaznacz archiwum zip i naciśnij OK.
- 3 Przejdź do lokalizacji, do której chcesz wyodrębnić pliki z archiwum zip, i naciśnij OK. Aplikacja Zip Manager wyodrębni wszystkie pliki z archiwum.

#### Kreator Archive Files (Archiwizuj pliki)

Aby skompresować pliki do archiwum zip:

- 1 Wybierz Archive Files (Archiwizuj pliki).
- 2 Wpisz nazwę nowego archiwum zip i naciśnij OK. Naciśnij Browse (Przeglądaj), aby wybrać miejsce zapisania archiwum.
- 3 Zaznacz pliki, które mają zostać dodane do archiwum zip, i naciśnij OK.

Aplikacja Zip Manager utworzy nowe archiwum zip, skompresuje zaznaczone pliki i doda je do archiwum.

#### Kreator Zip & Mail (Skompresuj i wyślij)

Aby skompresować pliki do postaci archiwum zip i wysłać je pocztą e-mail:

- 1 Wybierz Zip & Mail (Skompresuj i wyślij).
- 2 Wpisz nazwę nowego archiwum zip i naciśnij OK. Naciśnij Browse (Przeglądaj), aby wybrać miejsce zapisania archiwum.
- 3 Zaznacz pliki, które mają zostać dodane do archiwum zip, i naciśnij OK.

Aplikacja Zip Manager utworzy nowe archiwum, skompresuje zaznaczone pliki, doda je do archiwum i utworzy wiadomość e-mail z załączonym archiwum zip.

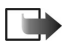

Uwaga: Aby można było wysyłać wiadomości e-mail, użytkownik musi dysponować kontem e-mail, a w urządzeniu muszą być prawidłowo skonfigurowane odpowiednie ustawienia. Więcej informacji można znaleźć w instrukcji obsługi urządzenia.

### Kreator Easy Install (Łatwa instalacja)

Aby zainstalować oprogramowanie z archiwum zip:

- 1 Wybierz Easy Install (Łatwa instalacja).
- Zaznacz archiwum zip zawierające oprogramowanie, które chcesz zainstalować, i naciśnij OK.
   Aplikacja Zip Manager wyodrębni pliki instalacyjne i rozpocznie instalację.

# Kreator Zip & Backup(Skompresuj i utwórz kopię zapasową)

| Zip & backup     | (0 backups/0) 💽 | Backup  |
|------------------|-----------------|---------|
| 🚅 < New Backup > |                 |         |
|                  |                 | Restore |
|                  |                 |         |
|                  |                 | Delete  |
|                  |                 | Close   |
|                  |                 | wizard  |

Kreator *Zip & Backup* (Skompresuj i utwórz kopię zapasową) umożliwia tworzenie kopii zapasowych folderów w archiwach zip, jeśli do urządzenia włożona jest karta pamięci. Aplikacja Zip Manager tworzy na karcie pamięci specjalny folder dla archiwów zip o nazwie Zip Manager Backup. Archiwa kopii zapasowych można w dowolnej chwili zaktualizować, usunąć lub przywrócić zawarte w nich pliki.

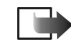

Uwaga: Aby można było korzystać z tej funkcji, do urządzenia musi być włożona karta pamięci z wystarczającą ilością wolnej pamięci.

Aby utworzyć kopię zapasową na karcie pamięci:

- 1 Wybierz *Zip & Backup* (Skompresuj i utwórz kopię zapasową).
- 2 Wybierz < New Backup > (Nowa kopia zapasowa) i naciśnij Backup (Utwórz kopię zapasową).
- **3** Wybierz folder, którego kopię zapasową chcesz utworzyć, i naciśnij OK.

Aplikacja Zip Manager utworzy nowe archiwum, skompresuje zaznaczony folder i wszystkie jego podfoldery, a następnie doda je do archiwum. Archiwum zip zostanie zapisane w folderze Zip Manager Backup na karcie pamięci.

Aby zaktualizować istniejące archiwum zip kopii zapasowej:

- 1 Wybierz *Zip & Backup* (Skompresuj i utwórz kopię zapasową).
- 2 Zaznacz archiwum kopii zapasowej, które ma zostać zaktualizowane, i naciśnij Backup (Utwórz kopię zapasową).

Aby przywrócić folder z archiwum zip kopii zapasowej:

- 1 Wybierz *Zip & Backup* (Skompresuj i utwórz kopię zapasową).
- 2 Zaznacz archiwum kopii zapasowej, która ma zostać przywrócona, i naciśnij Restore (Przywróć). Należy pamiętać, że przywrócenie kopii zapasowej z archiwów zip wymaga wolnej pamięci w urządzeniu.

#### Kreator Applications (Aplikacje)

|        | Applications     |                              | Free: 25MB/8MB 🆪 | Compress/       |
|--------|------------------|------------------------------|------------------|-----------------|
|        | 🖄 Acrobat Reader | Communicator                 | 2MB              | Restore         |
| -4till | e Bounce         | Communicator<br>Communicator | 746KB<br>98KB    | Free space      |
|        |                  |                              |                  | Close<br>wizard |

Kreator *Applications* (Aplikacje) umożliwia pakowanie rzadko używanych aplikacji w celu zaoszczędzenia miejsca na dysku urządzenia.

Aby skompresować lub zdekompresować dodatkowe aplikacje na urządzeniu:

- 1 Wybierz *Applications* (Aplikacje).
- 2 Zaznacz aplikację, którą chcesz skompresować lub zdekompresować.

Należy pamiętać, że ponowne użycie skompresowanych plików aplikacji wymaga ich wcześniejszego zdekompresowania.

3 Naciśnij Compress (Skompresuj), aby skompresować rzadko używane aplikacje i zaoszczędzić do 75% miejsca w pamięci.

Naciśnij Restore (Przywróć), aby zdekompresować aplikację.

Naciśnij Free space (Wolne miejsce), aby sprawdzić ilość wolnej pamięci w urządzeniu i na karcie pamięci.

# Korzystanie z widoku Archive (Archiwum)

| Open archive | (1 archives/761K📾 |                        | Zip Archives |       |
|--------------|-------------------|------------------------|--------------|-------|
| Move         | 761KB             | Communicator\My files\ | 🙉 apps.zip   |       |
| Delete       |                   |                        |              |       |
| Close list   |                   |                        |              | - and |

Aby otworzyć widok Archive (Archiwum) i korzystać z niego:

- 1 W widoku głównym aplikacji Zip Manager wybierz opcję *List Archives* (Wyświetl archiwa).
- 2 Zaznacz archiwum, które chcesz wyświetlić, i naciśnij Open archive (Otwórz archiwum).

W widoku Archive (Archiwum) zostanie wyświetlona zawartość bieżącego archiwum. Można tu zobaczyć nazwy, rozmiary, współczynniki kompresji i sygnatury czasowe wszystkich plików zapisanych w archiwum. Listę można przewijać przy użyciu klawiszy strzałek.

Korzystając z przycisków poleceń oraz z poleceń menu, w widoku Archive (Archiwum) można wykonywać różne operacje, takie jak otwieranie plików zawartych w archiwum oraz dodawanie nowych plików do archiwum.

#### Otwieranie archiwum zip

Aby otworzyć istniejące archiwum zip:

- 1 Przejdź do Menu → *File* (Plik) → *Open archive...* (Otwórz archiwum).
- 2 Zaznacz archiwum, które ma zostać otwarte, i naciśnij OK.

Aplikacja Zip Manager otworzy archiwum i pokaże jego zawartość w widoku Archive (Archiwum).

#### Tworzenie nowego archiwum zip

Aby utworzyć nowe archiwum zip:

- 1 Przejdź do Menu  $\rightarrow$  *File* (Plik)  $\rightarrow$  *New archive...* (Nowe archiwum).
- 2 Wpisz nazwę nowego archiwum i naciśnij OK. Naciśnij Browse (Przeglądaj), aby wybrać miejsce zapisania archiwum.
- 3 Zaznacz pliki, które mają zostać dodane do archiwum zip, i naciśnij OK.

Aplikacja Zip Manager utworzy nowe archiwum zip, skompresuje zaznaczone pliki i doda je do archiwum.

#### Wyodrębnianie plików z archiwum zip

|    | apps.zip |                      | (2 filos/770KB) 💷 | 0K        |
|----|----------|----------------------|-------------------|-----------|
|    | E hounor | Extract all files to | 12/04             | <u>un</u> |
|    | Conver   | 🔜 Communicator       | 3/04              | New       |
|    | 📑 ZipMa  | 📑 Memory card        | 15/04             | folder    |
| -4 |          |                      |                   | Expand    |
| -  | l l      |                      |                   | Options   |

W trakcie wyodrębniania plików aplikacja Zip Manager dekompresuje je i umieszcza w folderze wskazanym przez użytkownika. Istnieje możliwość przywracania całych folderów z zachowaniem struktury podfolderów.

Aby wyodrębnić pliki z archiwum zip:

- 1 Otwórz archiwum zip, które ma zostać wyodrębnione.
- 2 Przejdź do Menu → Actions (Czynności) → Extract all files... (Wyodrębnij wszystkie pliki) lub Extract selected files... (Wyodrębnij zaznaczone pliki).
- Wybierz miejsce, w którym chcesz zapisać wyodrębniane pliki.
- 4 Naciśnij OK.

Aplikacja Zip Manager wyodrębni wszystkie lub zaznaczone pliki z archiwum zip.

Opcje dostępne przy wyodrębnianiu plików:

- Overwrite existing files (Zastąp istniejące pliki) Wybierz, czy przed zastąpieniem istniejących plików przez pliki pochodzące z archiwum ma być wyświetlany monit.
- Use folder names (Użyj nazw folderów) Aplikacja Zip Manager korzysta z nazw folderów (inaczej nazw

ścieżek) przechowywanych w archiwum. W przypadku większości operacji wyodrębniania użytkownicy pozostawiają tę opcję włączoną. Jeśli opcja ta jest włączona, wszystkie nazwy folderów przechowywane w archiwum będą w razie potrzeby dołączane do folderu docelowego. Jeśli opcja ta jest wyłączona, wszystkie pliki będą wyodrębniane do tego samego folderu, niezależnie od informacji o nazwach folderów przechowywanych w archiwum.

#### Dodawanie plików do archiwum zip

| apps.zip                            | (3 files/770KB) 🙋                     | B Open file          |
|-------------------------------------|---------------------------------------|----------------------|
| 🖶 bounce.sis                        | 412KB 2% 25/03/04                     |                      |
| 🖶 converter.SIS<br>🖶 ZipManager_OEM | 75KB 3% 25/03/04<br>283KB 1% 12/05/04 | Add files            |
|                                     |                                       | Extract<br>all files |
|                                     |                                       | Close<br>archive     |

Aby dodać pliki do istniejącego archiwum zip:

- 1 Otwórz archiwum zip, do którego chcesz dodać pliki.
- 2 Przejdź do Menu → Actions (Czynności) → Add files to archive... (Dodaj pliki do archiwum).
- 3 Zaznacz pliki, które mają zostać dodane do archiwum zip, i naciśnij OK.

Aby zaznaczyć wiele plików, nacinij i przytrzymaj klawisz Shift, naciskając jednoczenie klawisz strzałki w górę lub w dół. Po zakończeniu operacji przez aplikację Zip Manager lista plików w widoku Archive (Archiwum) zostanie zaktualizowana, aby pokazać nowe pliki w archiwum.

Podczas dodawania plików do archiwum zip oryginalne pliki nie są usuwane z dysku. Aby po zakończeniu operacji dodawania oryginalne pliki zostały automatycznie usunięte, wybierz Actions (Czynności)  $\rightarrow$  Move files to archive... (Przenieś pliki do archiwum).

Opcje dostępne przy dodawaniu plików:

- Compression (Kompresja) Określa stopień kompresji plików.
- Include subfolders (Uwzględnij podfoldery) Wszystkie podfoldery zawarte w zaznaczonych folderach zostaną również dodane do archiwum.
- Save extra folder info (Zapisz dodatkowe informacje o folderach) – Każdy plik w archiwum zostanie zapisany z pełną ścieżką dostępu.

#### Otwieranie pliku w archiwum zip

Aby otworzyć plik w archiwum zip:

- 1 Otwórz archiwum zip.
- 2 Zaznacz plik, który chcesz otworzyć.
- Przejdź do Menu → Actions (Czynności) → Open file (Otwórz plik).

Aplikacja Zip Manager wyodrębni zaznaczony plik z archiwum i otworzy go w odpowiedniej aplikacji.

#### Usuwanie plików z archiwum zip

Aby usunąć pliki z archiwum zip:

- 1 Otwórz archiwum zip.
- 2 Zaznacz pliki do usunięcia.
- Przejdź do Menu → Actions (Czynności) → Delete selected files... (Usuń zaznaczone pliki).
  Aplikacja Zip Manager usunie zaznaczone pliki z archiwum.

# Dodawanie komentarzy do archiwum zip

Aby dodać lub wyedytować komentarz osadzony w archiwum zip:

- 1 Otwórz archiwum zip.
- 2 Przejdź do Menu → Actions (Czynności) → Comment (Komentarz).
- 3 Wpisz swoje komentarze.

#### Porządkowanie archiwów zip

Aby skopiować, przenieść, zmienić nazwę lub usunąć archiwum zip:

- 1 Otwórz archiwum zip.
- 2 Przejdź do Menu → File (Plik) i wybierz jedną z następujących opcji:
  - Copy archive... (Kopiuj archiwum) Kopiowanie archiwum do innego folderu lub na inny dysk.

- *Move archive...* (Przenieś archiwum) Przenoszenie archiwum do innego folderu lub na inny dysk.
- Rename archive... (Zmień nazwę archiwum) Zmiana nazwy archiwum.
- Delete archive (Usuń archiwum) Usuwanie archiwum. Aby uniknąć przypadkowego usunięcia, zostanie wyświetlone okno dialogowe potwierdzenia.

#### Wyświetlanie właściwości archiwum

Aby wyświetlić właściwości archiwum zip:

- 1 Otwórz archiwum, którego właściwości chcesz wyświetlić.
- Przejdź do Menu → File (Plik) → Archive properties... (Właściwości archiwum).

Zostanie wyświetlony widok zawierający następujące informacje: nazwę archiwum, folder, rzeczywisty rozmiar archiwum w bajtach, liczbę plików w archiwum, całkowity rozmiar plików w archiwum, średni współczynnik kompresji oraz datę i godzinę ostatniej aktualizacji archiwum.

#### Wyświetlanie właściwości pliku

Aby wyświetlić właściwości pliku w archiwum zip:

- 1 Otwórz archiwum zip.
- 2 Zaznacz plik, którego właściwości chcesz wyświetlić.
- Przejdź do Menu → Actions (Czynności) → File properties... (Właściwości pliku).

Zostanie wyświetlony widok zawierający następujące informacje: nazwę, folder, rozmiar, rozmiar po spakowaniu, współczynnik kompresji oraz datę i godzinę ostatniej aktualizacji pliku.

## Ochrona archiwum zip za pomocą hasła

Aplikacja Zip Manager korzysta z formatu szyfrowania Zip 2.0, który jest standardem branżowym.

Podczas próby wyodrębnienia plików z archiwum zip chronionego hasłem automatycznie zostanie wyświetlony monit z prośbą o wprowadzenie hasła.

Gdy archiwum zip jest chronione hasłem, ważne jest, aby podawać hasło po otwarciu lub po utworzeniu archiwum zip oraz przed dodaniem do niego jakichkolwiek plików.

Aby włączyć ochronę archiwum zip za pomocą hasła:

- 1 Utwórz lub otwórz archiwum zip.
- Przejdź do Menu → Tools (Narzędzia) → Set password... (Ustaw hasło), a następnie określ hasło.
- 3 Dodaj pliki do archiwum zip.

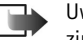

Uwaga: Przy każdej próbie otwarcia archiwum zip chronionego hasłem wyświetlany jest monit z prośbą o wprowadzenie hasła. Należy wybierać takie hasła, które są łatwe do zapamiętania przez właściciela, ale trudne do odgadnięcia przez inne osoby. Jeśli hasło do archiwum zip zostanie zapomniane, nie będzie można więcej otworzyć tego archiwum ani wyodrębnić zapisanych w nim informacji.

#### Ustawianie preferencji archiwizowania

Aby ustawić preferencje archiwizowania:

- 1 Otwórz aplikację Zip Manager.
- 2 Przejdź do Menu → Tools (Narzędzia) → Preferences... (Preferencje).
- 3 Zdefiniuj następujące opcje:
  - Show system tree (Pokaż drzewo systemowe) Pokazywanie lub ukrywanie drzewa systemowego.
  - Log (Rejestr) Wszystkie czynności wykonywane przez aplikację Zip Manager będą zapisywane w pliku rejestru.
  - Temp folder on (Folder tymczasowy na dysku) Wybór dysku, na którym aplikacja Zip Manager umieszcza pliki tymczasowe.

### Wyświetlanie rejestru

Jeśli w oknie dialogowym *Preferences* (Preferencje) została włączona opcja rejestrowania, aplikacja Zip Manager zapisuje w pliku rejestru szczegółowe informacje o wszystkich wykonywanych przez nią czynnościach.

Aby wyświetlić rejestr:

- 1 Otwórz aplikację Zip Manager.
- Przejdź do Menu → Tools (Narzędzia) → Show log (Pokaż rejestr).